www.car-solutions.com

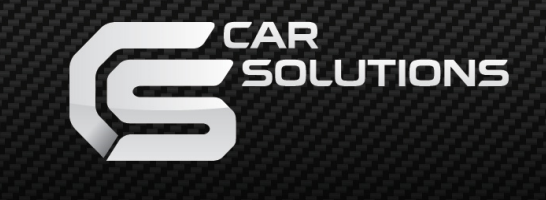

Release date : 2015.10.26 model : QVI-LVTX-1CH-V7 / product code : LVTX-1CH-1201-005

# Maserati Ghibli Specification & Installation

support@car-solutions.com

### Contents

### 1. Before installation

| 1.1 Main specification | <br>3 |
|------------------------|-------|
| 1.2 Footures           | 1     |
| 1.2 Fealures           | 4     |
| 1.3 System diagram     | <br>5 |
| 1.4 Components         | <br>6 |
| 1.5 Exterior           | <br>7 |

### 2. SETUP

| 2.1 DIP switch                   | <br>   |
|----------------------------------|--------|
| 2.2 Remote controller            | <br>   |
| 2.3 Switching modes              | <br>   |
| 2.4 OSD (on screen display)      | <br>   |
| 2.5 FACTORY mode                 | <br>12 |
| 2.6 Rear view parking guide line | <br>13 |
| 2.7 Remote controller button     | <br>14 |
| 2.8 DVD, DTV model selection     | <br>16 |

### 3. Installation

| 3.1 Installation diagram     | 17 |
|------------------------------|----|
|                              | 10 |
| 3.2 Cautions on installation | 18 |
| 3.3 Installation             | 19 |
|                              | 17 |

### 4. Troubleshooting

-20

-----

## 1.1 Main specification

- 1. Input Spec. (MULTI VIDEO INTERFACE)
  - 1 x Analog R, G, B, C sync
  - 1 x CVBS(REAR CAMERA) Input. (Rear camera source)
  - 3 x A/V (NTST & PAL) Input.
  - 1 x LCD Input (Car system Input)
- 2. Output Spec.
  - 2 X CVBS OUTPUT (Video Out for installing Headrest monitor)
  - 1 x Audio OUTPUT
  - 1 X LCD OUTPUT(LCD Operation)
- 3. Power Spec.
  - Input Power: 8VDC ~ 18VDC
  - Consumption Power : 3WATT (in maximum level)
- 4. Mode change
- Input Video skip : able to skip each input source via adjusting DIP switch
- Control by using the remote controller
- Able to switch modes via touch(OEM to External)

### 1.2 Features

- DVD, DTV control via registering values of the buttons on the remote controller (only for models including remote controller
- Plug & Play (the LVDS cable offered)
- Control of position of the DVD, navigation image
- Mode switch via Touch (OEM to External)
- Compatible Cars
  - Maserati Ghibli 2014

### 1.3 System diagram

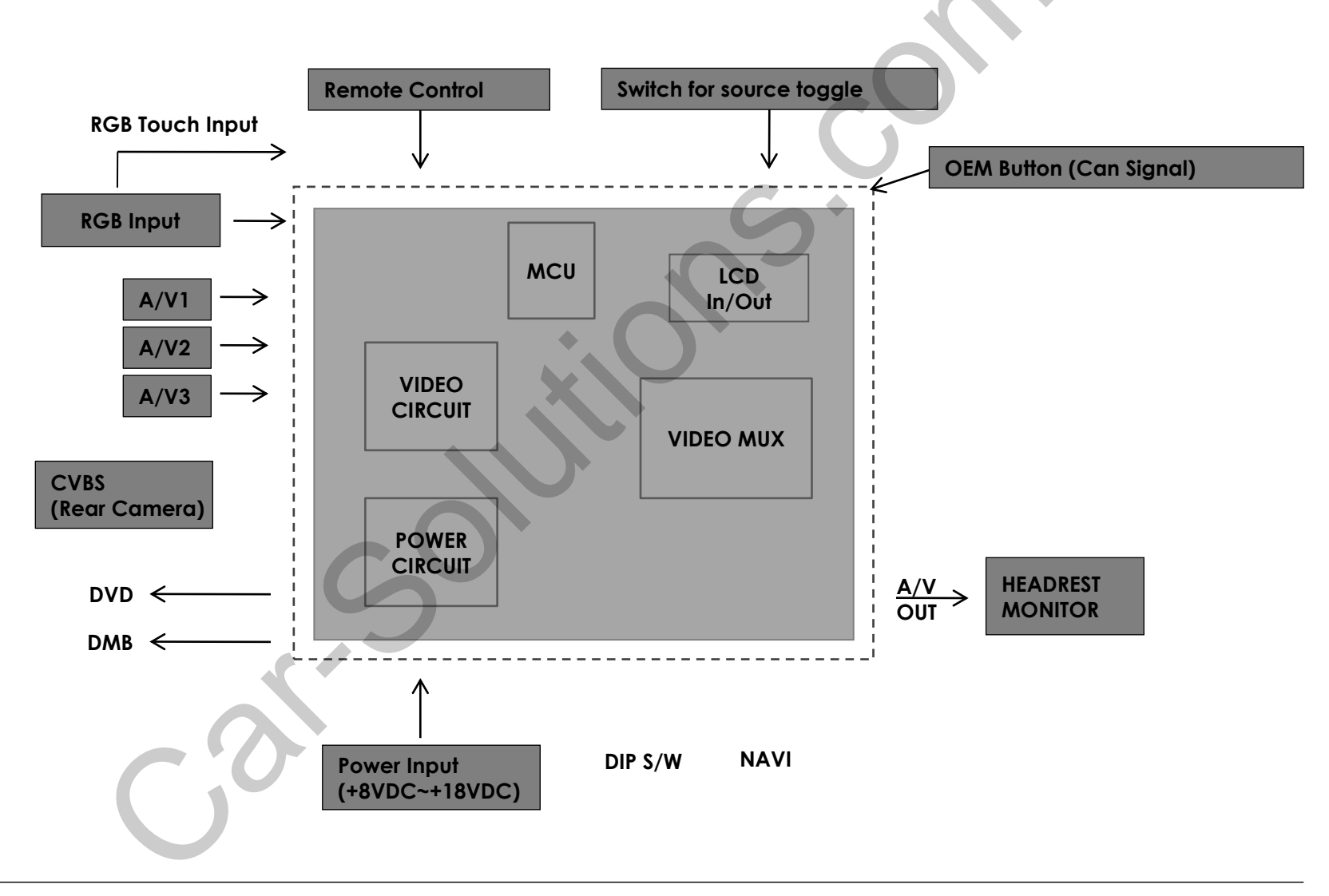

### 1.4 Components

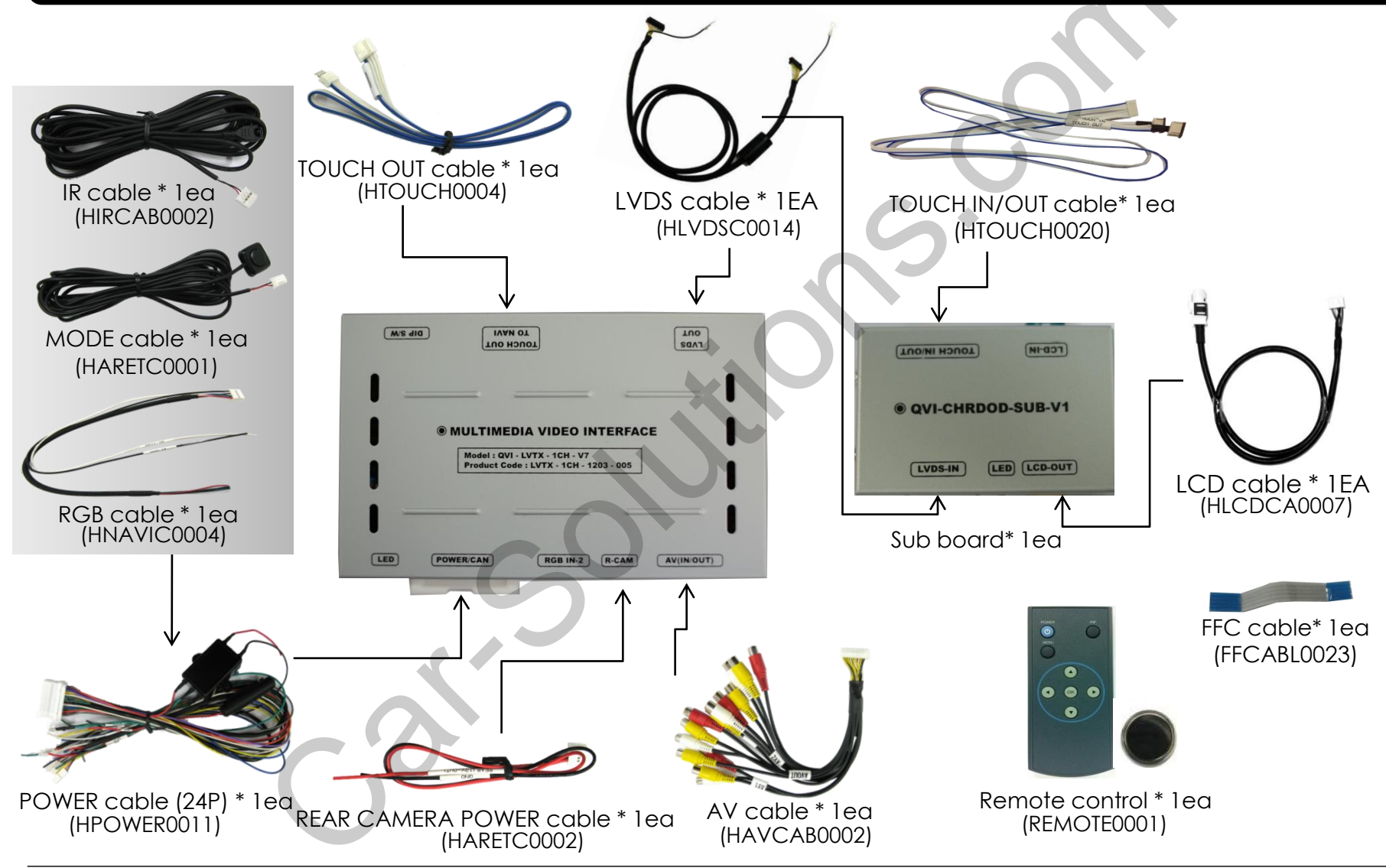

### **1.5 Exterior**

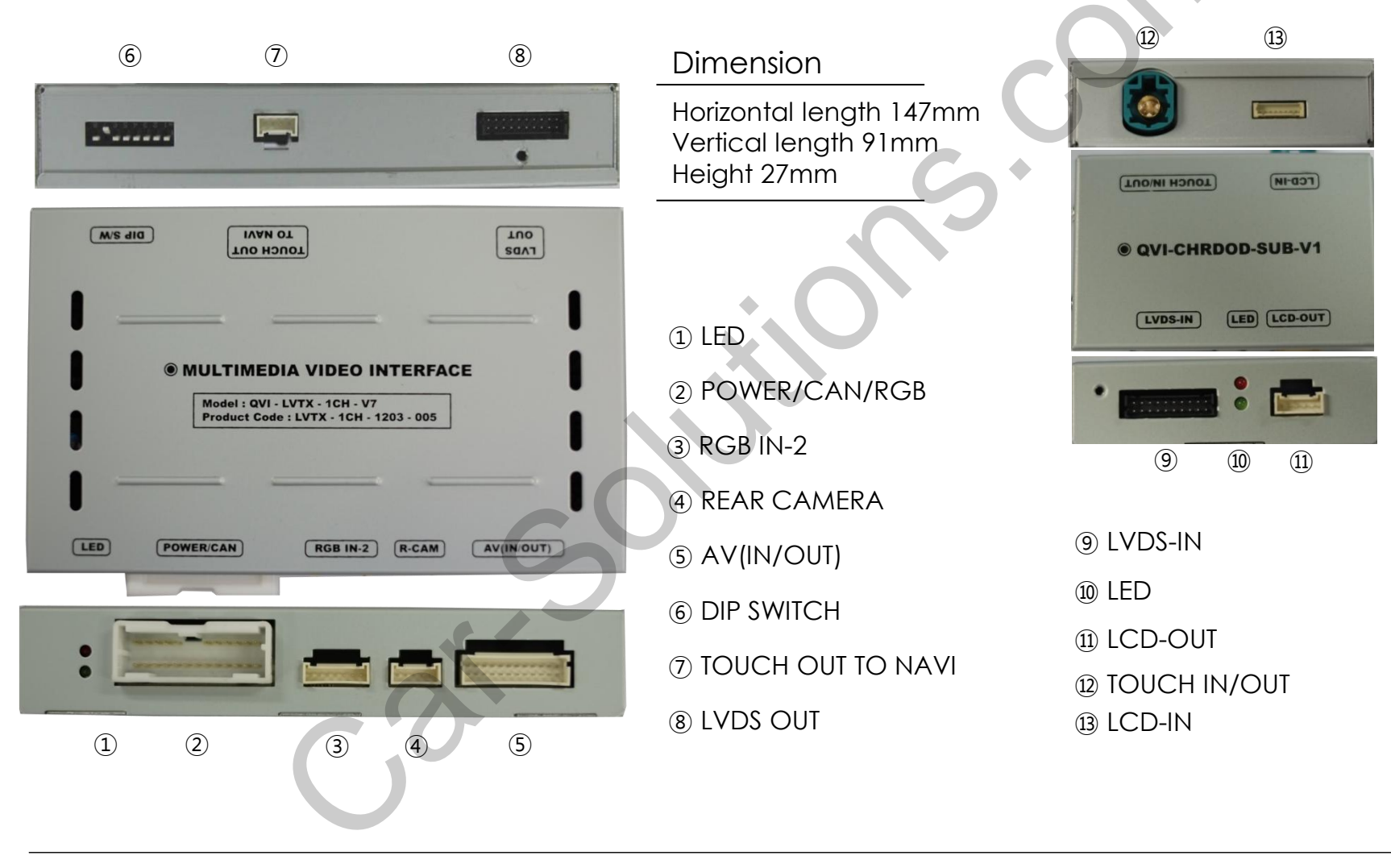

7

## 2.1 DIP switch

| #PIN | function       | DIP S/W selection                                  | * ON : DOWN, OFF : UP                                                                                                    |
|------|----------------|----------------------------------------------------|----------------------------------------------------------------------------------------------------|
| 1    | RGB INPUT skip | ON : Skipping RGB Mode<br>OFF : RGB Display        | * DIP S/W usage                                                                                                    |
| 2    | A/V 1 skip     | ON : Skipping A/V 1<br>OFF : A/V1 Display          | <ul> <li>Input mode to intend to use</li> <li>A/V3(DVD)</li> <li>Rear view camera : installation on CVBS4</li> </ul>                  |
| 3    | A/V 2 skip     | ON : Skipping A/V 2<br>OFF : A/V2 Display          | - When the original navigation is NOT installed                                                                                       |
| 4    | A/V 3 skip     | ON : Skipping A/V 3<br>OFF : A/V3 Display          | <ul> <li>▷ DIP S/W : I → OFF</li> <li>▷ DIP S/W : 2,3 → ON (input mode skip)</li> <li>▷ DIP S/W : 4 → OFF (A/V3 available)</li> </ul> |
| 5    |                | N.C                                                | ▷ DIP S/W : 7 → ON (External Real Camera<br>available)                                                                                |
| 6    |                | N.C                                                |                                                                                                    |
| 7    | Rear Mode      | ON : External Rear Camera<br>OFF : OEM Rear Camera | ON 1 2 3 4 5 6 7 8                                                                                                    |
| 8    |                | N.C                                                |                                                                                                    |

\* Please make sure to disconnect the power cable of the interface and reconnect the power cable again to apply the dip switch setting whenever changing DIP switch. Otherwise, DIP switch setting will not be applied.

### 2.2 Remote controller

| Кеу         | Function                                                                               |
|-------------|----------------------------------------------------------------------------------------|
| POWER & PIP | Not for use                                                                            |
| MENU        | OSD implementation                                                                     |
| ОК          | Making a selection                                                                     |
| <b>A</b>    | Move upward                                                                            |
| •           | Move downward                                                                          |
| •           | Move leftward, press 2 seconds long-Factory mode implementation                        |
| ►           | Move rightward, press 2 seconds long-Factory<br>Mode implementation-Factory mode Reset |
|             |                                                                                        |

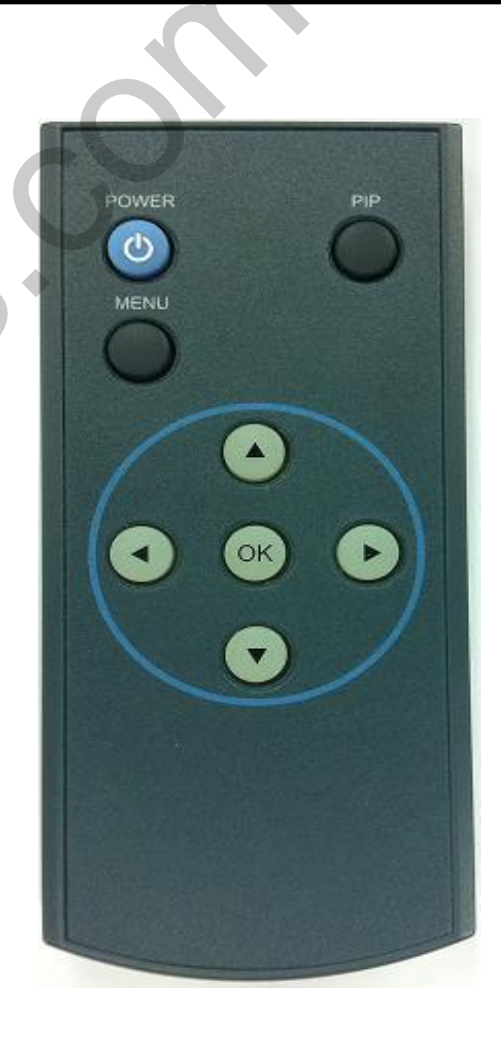

### 2.3 Switching modes

If press red part, can switch mode

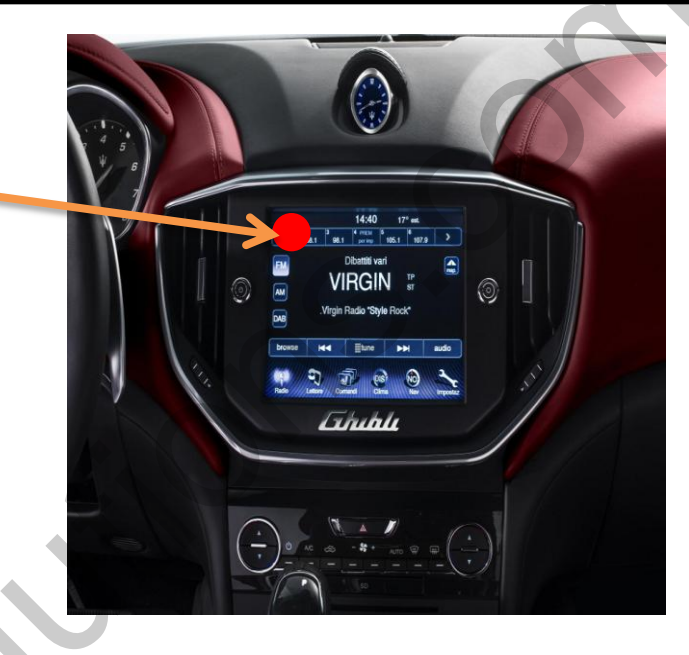

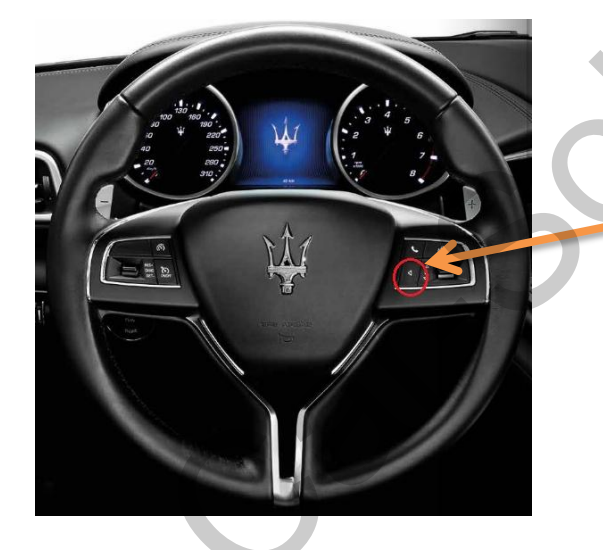

If you press long this button on steering wheel, Can switch mode If you press short, can switch to original mode

## 2.4 OSD (on screen display)

OSD menu: Press "MENU" button on the remote controller.

#### <u>Analog RGB</u>

| Menu of  | NAVI       |
|----------|------------|
| IMAGE    | BRIGHTNESS |
| COLOR    | CONTRAST   |
| OSD 🕖    | SHARPNESS  |
| UTIL     | USER IMAGE |
|          | GPS监视器     |
| MENTER & | Potem      |

#### Video

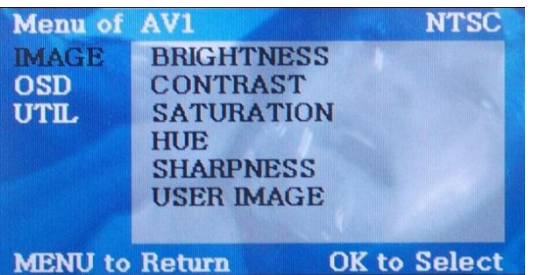

### IMAGE

- BRIGHTNESS
- CONTRAST
- SATURATION
- HUE
- SHARPNESS

- USER IMAGE : To choose a option among 4 prepared color shade.

#### Analog RGB

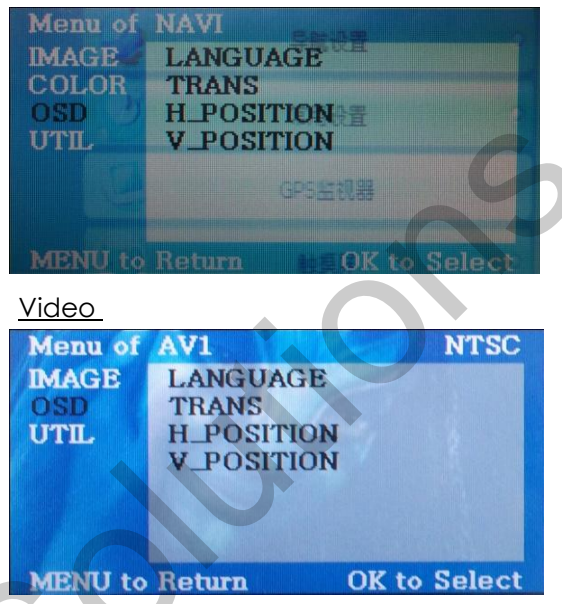

#### OSD

- LANGUAGE : To change the language displaying on navigation, DVD, CMMB OSD menu (select 1 among English or Chinese)
- TRANS : Transparency control of the OSD background
- H\_POSITION : Horizontal movement of the OSD window
- V\_POSITION : Vertical movement of the OSD window

#### Analog RGB

| Meru of<br>IMAGE | FACTORY RESET                |
|------------------|------------------------------|
| OSD<br>UTIL      | 常用设置                         |
|                  | GP5型视器                       |
| MENU to          | Return <b>E</b> OK to Select |

#### <u>Video</u>

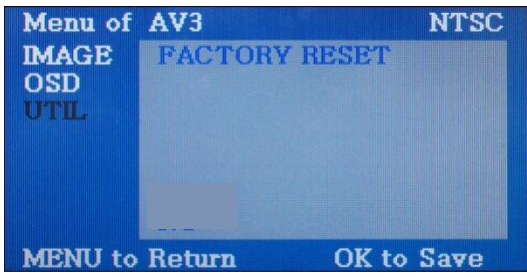

### UTIL

- FACTORY RESET : To reset all the values about navigation, DVD screen to factory default. (NOT available for reset of the position value of images, only for functions inside OSD menu)

### 2.5 Factory mode

#### Factory mode: press ◀ button 2 seconds long.

| Menu of FACTORYIMAGE<br>PARK<br>UTIL<br>UTIL2H-POSITION<br>V-POSITION<br>AVOUT SELECTMENU to ReturnSEL to Select/Save                | IMAGE<br>- H-POSITION : Control over horizontal movement of screen<br>- V-POSITION : Control over vertical movement of the screen<br>- AVOUT SELECT : DEFAULT, AV1, AV2, AV3                                                                                                    |
|----------------------------------------------------------------------------------------------------|----------------------------------------------------------------------------------------------------|
| Menu of FACTORYIMAGE<br>PARK<br>UTIL<br>UTIL2PARK ENABLE<br>PARK SETUP<br>REAR SELECT<br>SAFE ENABLEMENU to ReturnSEL to Select/Save | <ul> <li>PARK</li> <li>PARK ENABLE : Setup of rear view parking guide line</li> <li>PARK SETUP : Control over position of rear view parking guide line<br/>(Refer to page13.)</li> <li>REAR SELECT : To select whether to use Can or Lamp</li> <li>SAFE ENABLE : To select whether to use SAFE function<br/>(NOT to allow watch video while driving) or not</li> </ul>                                              |
| Menu of FACTORYIMAGE<br>PARK<br>UTIL<br>UTIL2NAVI MODEL<br>CAR MODEL<br>AVOUT SELECT<br>IR MEMORY<br>                                | <ul> <li>UTIL</li> <li>NAVI MODEL : Select Navigation model</li> <li>CAR MODEL : Select Car model</li> <li>IR MEMORY : To register value of buttons on the remote controller<br/>(Refer to page14~15.)</li> <li>DVD TYPE : Setup for the type of DVD (Refer to page16.)</li> <li>DTV TYPE : Setup for the type of DMB (Refer to page16.)</li> <li>FACTORY RESET : To reset all the value in factory mode</li> </ul> |

### 2.5 Factory mode

#### Factory mode: press ◀ button 2 seconds long.

| Menu of FACTORYIMAGE<br>PARK<br>UTIL<br>UTIL2CALIBRATION<br>TOUCH ENABLE<br>OEM SKIP<br>HDMI SKIP<br>FACTORY RESETMENU to ReturnSEL to Select/Save | UTIL2<br>- CALIBRATION : Touch calibration<br>- TOUCH ENABLE : Select to use or not for touch when switch mode<br>- OEM SKIP : Selecting the use of OEM mode<br>- HDMI SKIP : Selecting the use of HDMI mode<br>- FACTORY RESET |
|----------------------------------------------------------------------------------------------------|----------------------------------------------------------------------------------------------------|
|                                                                                                    |                                                                                                    |

### 2.6 Rear view parking guide line

#### Factory mode: press ◀ button 2 seconds long.

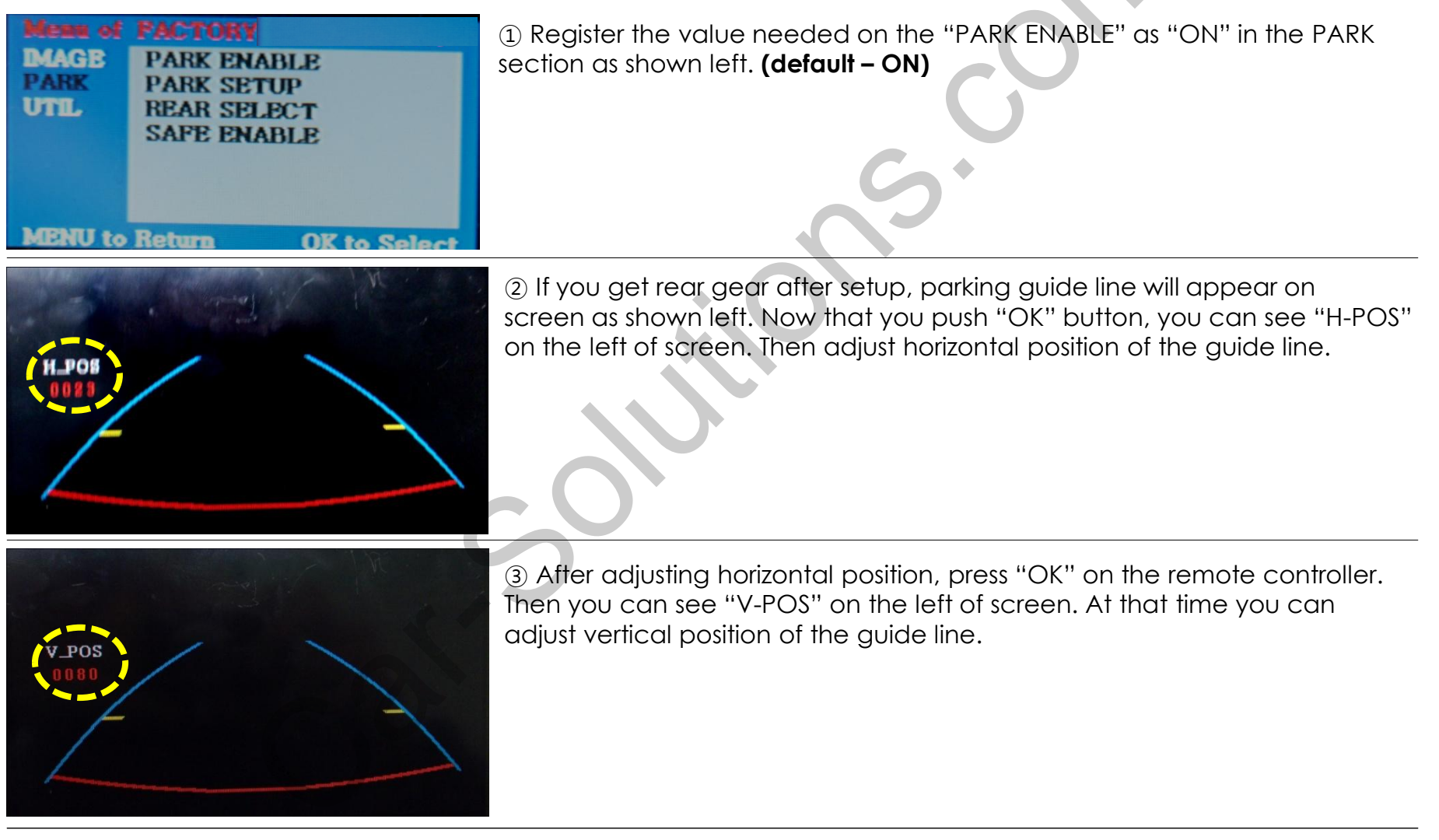

## 2.7.1 Remote controller button

#### Registering value of remote controller buttons?

When you want to control DVD and DTV via touch screen (using OSD menu) with other models besides already registered option-SANYO and NECVOX, you can register value of DVD and DTV's remote controller which you have. Then you can control DVD and DMB via touch screen.

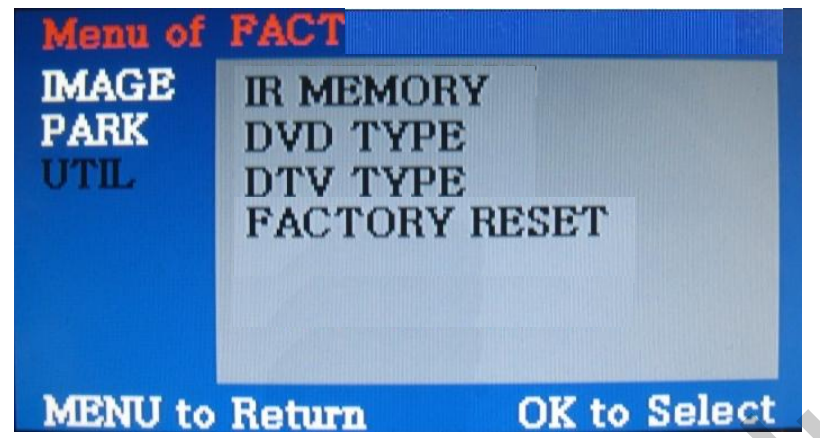

① First of all, press ◀ button on remote controller 2 seconds long. Then you can access to the FACTORY mode. And go to IR MEMORY, UTIL.

There are two options in IR MEMORY as shown above; DTV and DVD.

Then you select AV source that you want to set among them.

 This is a window for register of DVD's remote controller button value. At the moment just select a menu that you want to save.

STOP

REV

FWD

AV

LIST

INPUT

44

F

(Select "DTV in options of IR MEMORY" if you want to save values of DTV's remote controller. And follow the instruction below.)

#### Instruction>

POWER

►II PLAY/PAUSE

DISC UP

**DISC DOWN** 

HIA PREV

NEXT

a. Select "POWER" in OSD menu, then press "OK" on remote controller. (as shown above)b. If the marked area flickers as shown above, press "POWER" button on the remote controller of DVD that you want to use. (continued in the next page)

<Old Code>
C.C :0x8019

New Code

.C :0x3

### 2.7.2 Remote controller button

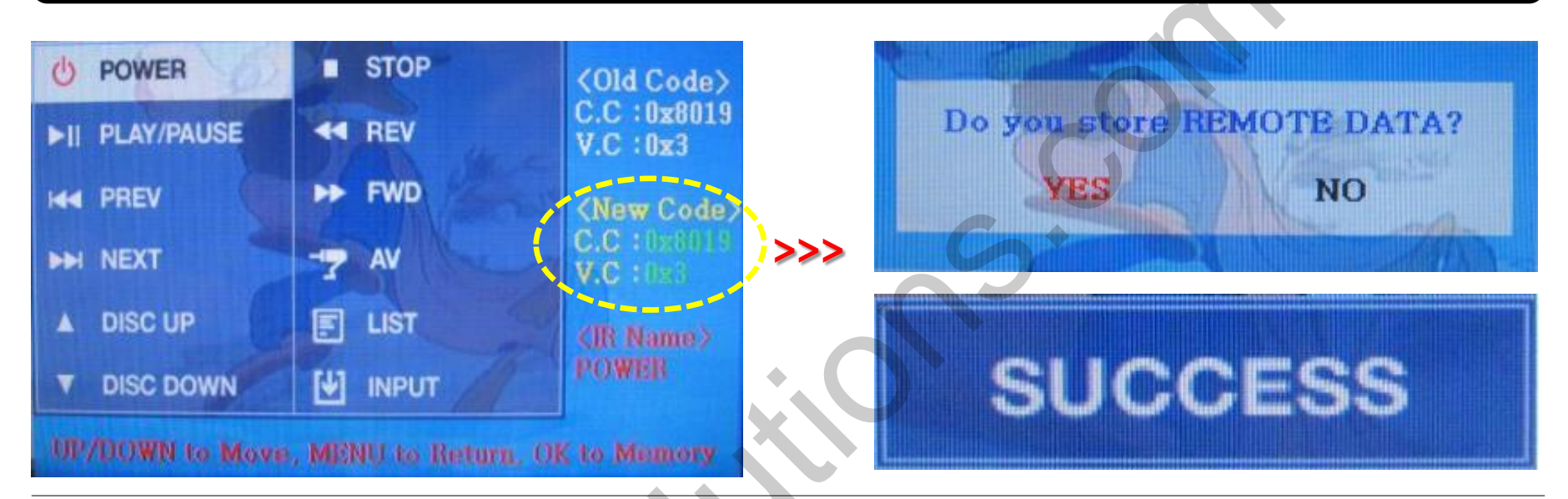

#### Instruction> continued...

c. The values that you registered will appear as green text in the marked area on pressing the button. And the values will be saved automatically.

d. Register remain buttons' value in OSD menu like the above-mentioned.

③ After register, select "INPUT" in OSD menu and press "OK". Then you can see confirmation window as shown above. At the moment, if you choose "YES", all the values that you entered will be saved. If you select "NO", the values won't be saved.

(If data is saved, DVD TYPE and DMB TYPE will be changed to "USER" automatically.)

If you see "SUCCESS" on screen, the data is saved clearly and you can control DVD via touch screen. BUT, you MUST change the option in DVD(DMB)/UTIL/FACTORY to "USER". (Refer to page18.)

### 2.8 DVD, DTV model selection

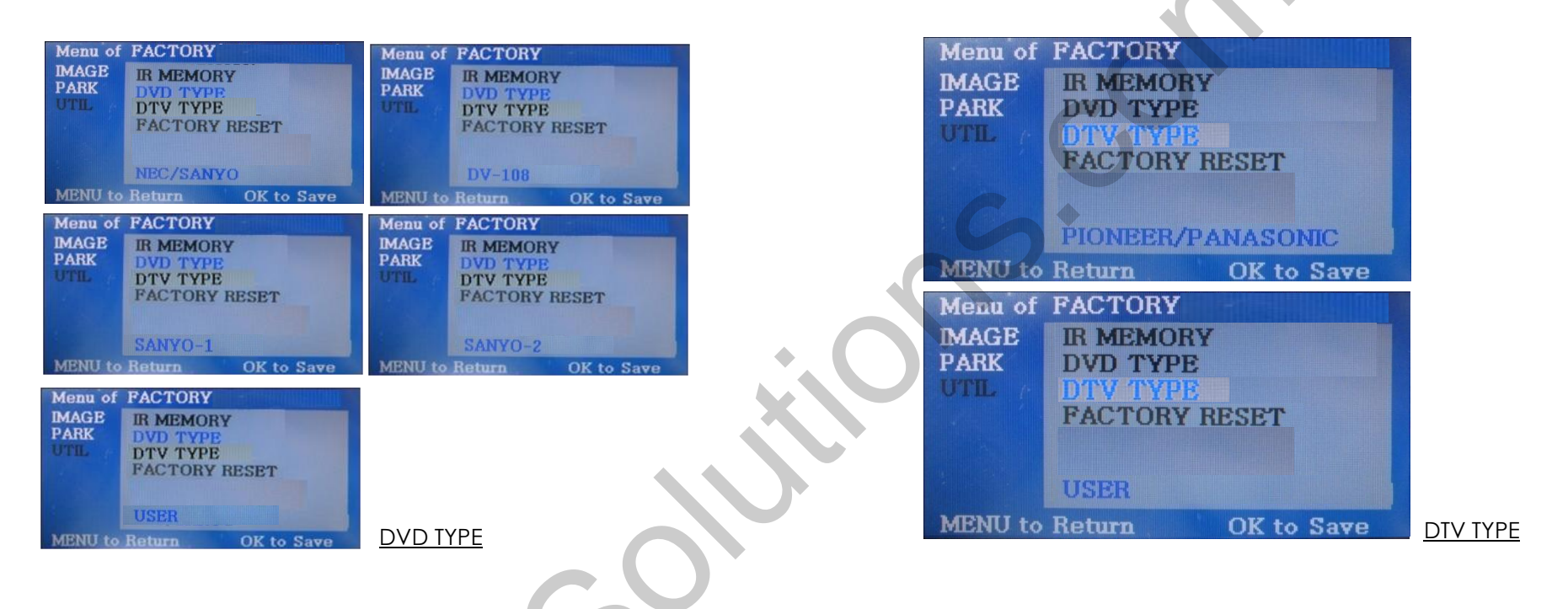

#### UTIL – DVD/DTV TYPE

If DVD/DTV type that you want to use is not NECVOX or SANYO, you have to register values of the remote controller that you want to use in the "IR MEMORY" section and set the "DVD TYPE"/"DTV TYPE" to "USER". Unless you do this process after saving the data, you can NOT control DVD/DTV via touch screen.

DVD TYPE : NEC/SANYO, DV-108, SANYO-1, SANYO-2, USER DTV TYPE : PIONEER/PANASONIC, USER,

\* If you enter data in "IR MEMORY" section in FACTORY mode, "DVD TYPE"/ "DMB TYPE" will automatically be saved to "USER".

### 3.1 Installation diagram

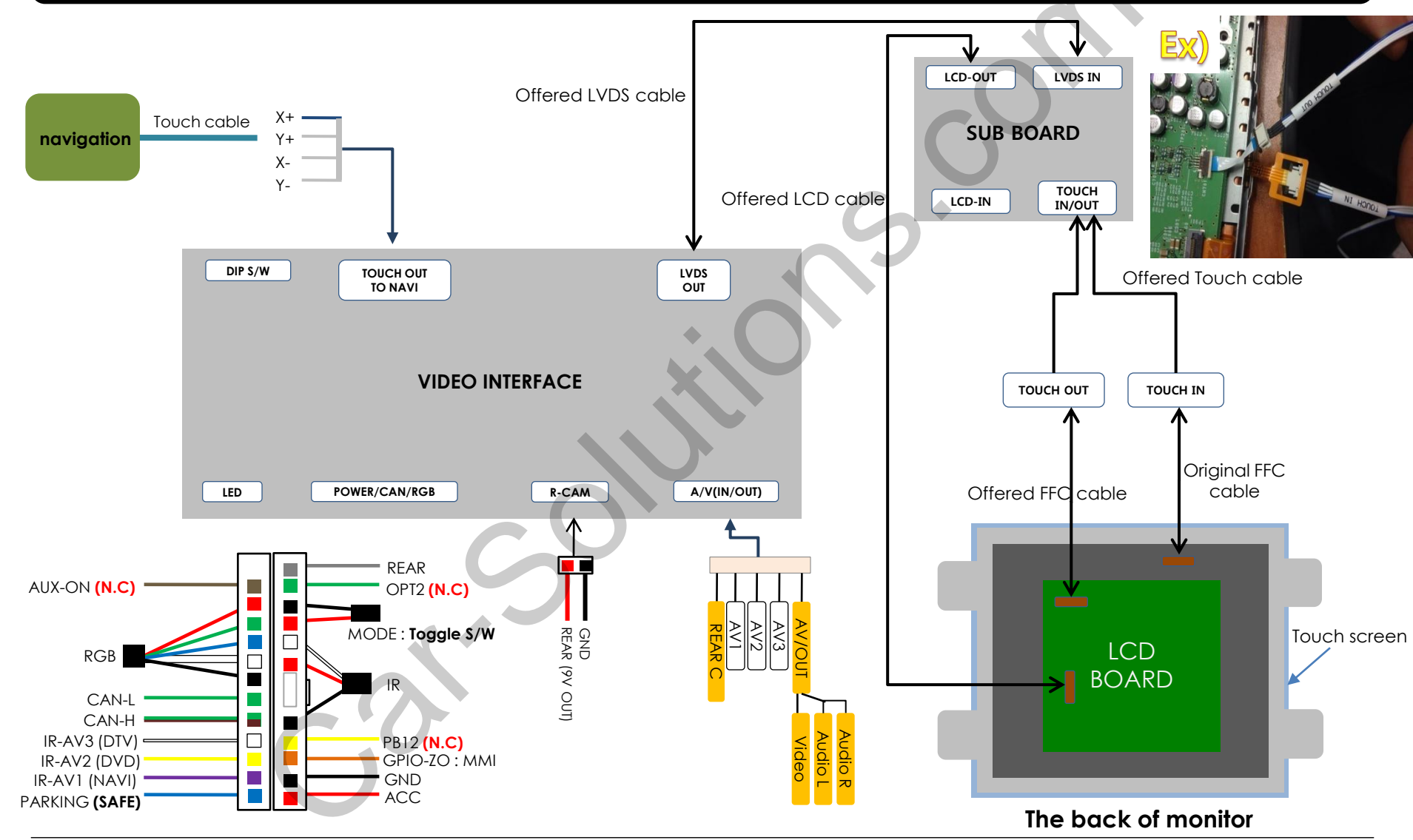

support@car-solutions.com

\* Please make sure that the installation should be carefully conducted to avoid 18 from the damage of a monitor by ESD(Electrostatic discharge) and misalignment while connecting the module of a monitor with cables.

## 3.2 Cautions on installation

- Ignition key should be taken off before starting installation, interface power connection must be the last step in installation.
- Power cable should be separated when connecting interface.
- Should be no any electronic devices or magnetic pole around installation place.
- All steps of installation should be done by well-trained specialist.
- Dismantling without manufacturer's permission can not be guaranteed, (No permission to break attached label on the board.)
- Kindly check all parts are in the box, when receiving the product, if anything missing, inform to the supplier or manufacturer.
- According to our sales policy, any problems caused by user's mistake, careless can not be guaranteed.
- It may not work on a camera with 12V

## 3.3 Installation

### 1. Connect LVDS Cable

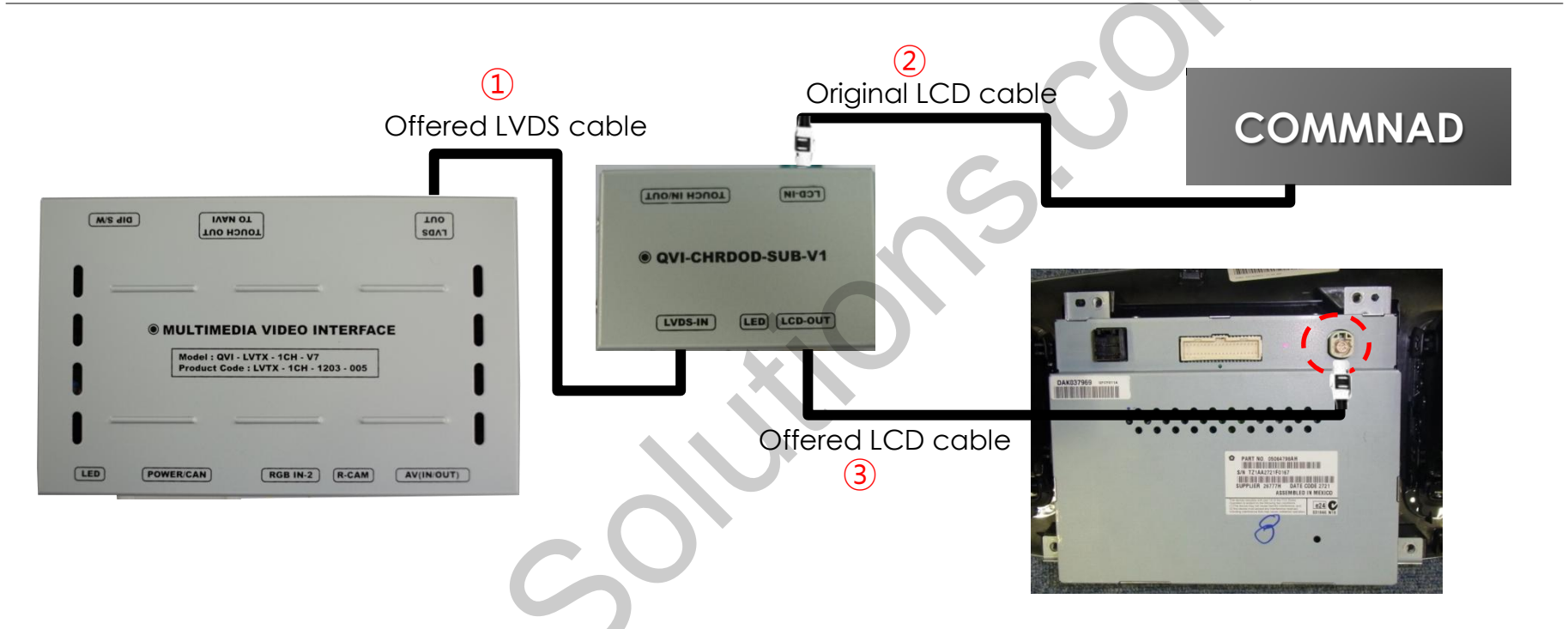

- 1. Offered LVDS Cable connect to LVDS-IN in Sub-board
- 2. After dividing original LCD cable from the back of monitor, and connect with LCD-IN in sub-board
- 3. Offered LCD cable connect with LCD-OUT in sub-board and the marked point from the back of monitor

\* The Power of Interface connect with accessory Power in the car

## 3.3 Installation

### 2. Connecting CAN cable respectively

The LCD cable in the back of monitor connect with offered powercable

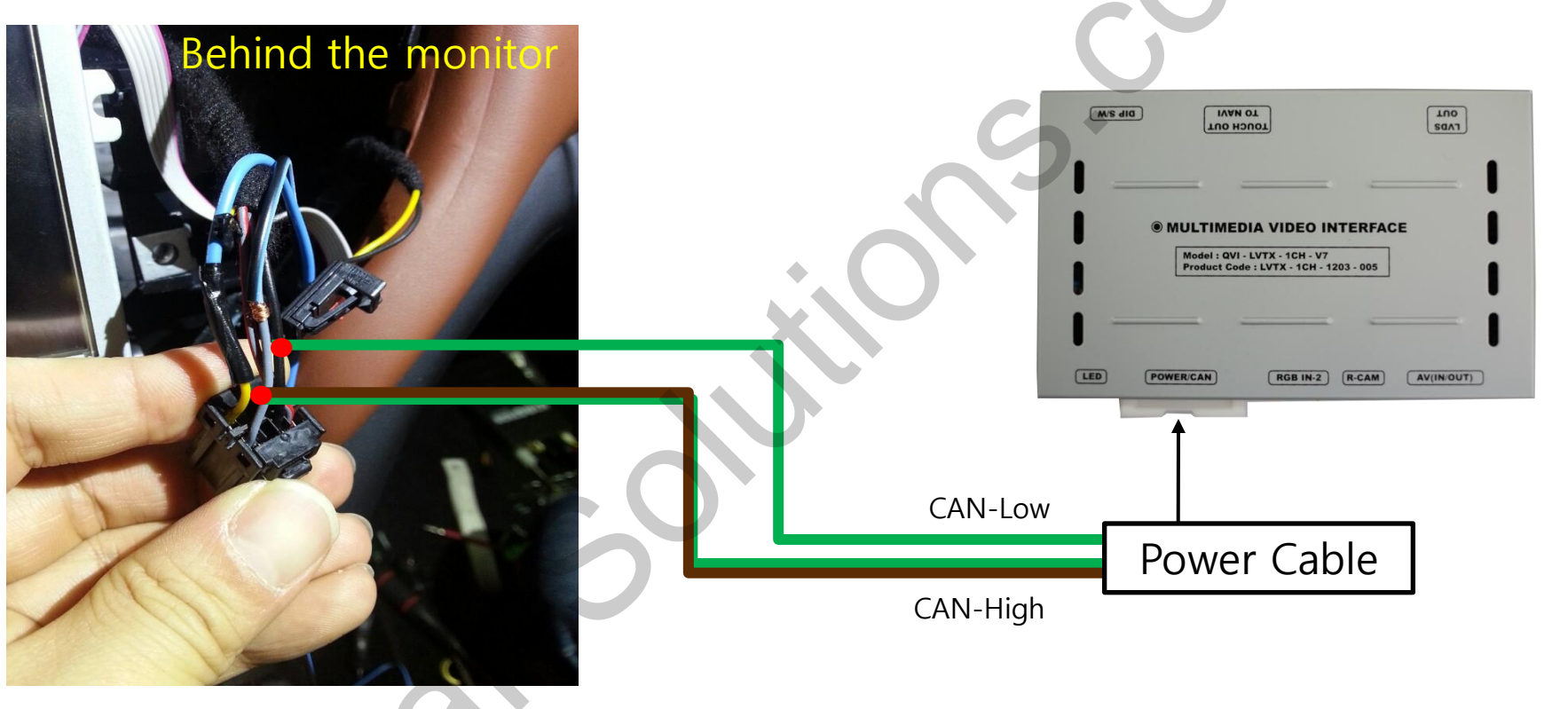

Connect CAN-H cable (Green + brown) enclosed in our package with the original CAN-H cable (**Yellow**). And connect CAN-L cable (green) enclosed in our package with the original CAN-L cable (**Grey**).

### 4. Troubleshooting

#### Q. I can not switch A/V sources.

A. Check IR or Ground cable connection. Check LED lamps in the interface, if it is not on, check power cable.

#### Q. All I got on the screen is black.

A. Check second LED lamp of the interface is on, if not, check A/V sources connected are working well. (Second lamp indicates AV sources connected works well.) Check interface connection has been done well.

#### Q. Displayed image color is not proper. (too dim or not suitable color)

A. Try to select "INITIAL" in OSD menu, if it does not work, inform the manufacturer.)

#### Q. Rear camera image does NOT appear.

A. Set DIP switch #7 in "ON"

#### Q. Unwanted A/V mode is displayed. (A/V source switching order : OEM->RGB->AV1->AV2->AV3)

A. Check DIP Switch Setting.

#### Q. OEM image is not displayed.

A. Check interface's LCD In/Out cable connection. If the status keeps on, inform the manufacturer.

#### Q. Screen only displays white like left picture.

A. Check LCD out cable is connected well, if this status keeps, inform the manufacturer.